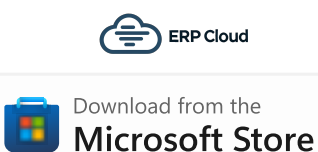

## Business Partner Attachment Extraction for SAP Business ByDesign

This application is designed to allow you to easily download the attachments saved in the business partners within your SAP Business ByDesign system, using a simple list of the business partner IDs as the input file.

The input file is a simple list of the business partners that you want to download the attachments for, with one business partner ID per line and saved as a CSV file. You could obtain this list by using a SAP Business ByDesign report with one characteristic only showing the business partner ID and then saving this to a CSV file.

An example is:

1000000 1000111 6748213

Before you can use the application, you need to go to the application preferences to configure the SAP Business ByDesign system details:

| Load Bus, Partner List Start Extraction |                 | SAP Business ByDesign<br>System Details |
|-----------------------------------------|-----------------|-----------------------------------------|
| Exit Application                        | ByD System URL: | https://my123456.sapbydesign.com        |
| ByD System Details                      | User ID:        | MyUserID                                |
| Select Output Folder                    | Password:       | •••••                                   |
| Open Log Folder                         |                 | Save                                    |

Once the SAP Business ByDesign system details have been entered you can then select the output folder where any attachments will be saved once downloaded. The application will automatically create a new folder for each business partner ID, with the folder name the same as the business partner ID and any downloaded attachments within those sub folders.

After selecting the output folder you can then open the list of business partner IDs which will appear on the right hand side of the application window.

To commence the download of the attachments, click the 'Start Extraction' button.

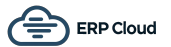

On the right side of the screen you can see an output log showing you what the application is doing and if there are any error messages. If for some reason the download stops you can just click the 'Start Extraction' button to restart the download again, continuing from where it left off.

As each business partner is processed, the partner ID is removed from the list of business partners to process but please be aware that the attachment or output document download could still be processing in the background.

|                        | Business Partners to be processed: | Progress Log                                   |
|------------------------|------------------------------------|------------------------------------------------|
| Load Bus. Partner List | Business Partner ID                | Current document output folder:                |
| Start Extraction       | SUPPLIER1                          | C:\\ByDesign-Business-Partner-Output-Documents |
| Start Extraction       | SUPPLIER2                          | 11:10 AM 7 business partners loaded.           |
| Stop Extraction        | SUPPLIER3                          |                                                |
|                        | ACCOUNT1                           |                                                |
| Exit Application       | ACCOUNT2                           |                                                |
|                        | ACCOUNT3                           |                                                |
|                        | PROSPECT1                          |                                                |
| ByD System Details     |                                    |                                                |
| byb bystem betails     |                                    |                                                |
| Select Output Folder   |                                    |                                                |
|                        |                                    |                                                |
| Open Log Folder        |                                    |                                                |
|                        |                                    |                                                |
| App Version Info       |                                    |                                                |

If for any reason you need to stop the extraction whilst it is processing you can do this with the "Stop Extraction" button. The current list of business partner IDs can also be found in the "To-Process" folder which you can access by clicking on the "Open Log Folder" button and then going up a directory level.

| Name         | Date modified     | Туре        |
|--------------|-------------------|-------------|
| 📒 Log        | 10/7/2024 5:33 PM | File folder |
| Processed    | 10/7/2024 5:40 PM | File folder |
| 🚞 To-Process | 10/7/2024 5:31 PM | File folder |

The next section explains how to set up your SAP Business ByDesign system so that it works with this application.

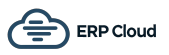

 $\omega \to \infty$ 

## **Communication Scenarios**

Create a new communication scenario:

| Save and Close                                 | Save Close   New Configuration                                         |                                                                        |                |                                          |                             |
|------------------------------------------------|------------------------------------------------------------------------|------------------------------------------------------------------------|----------------|------------------------------------------|-----------------------------|
| ommunication Scena<br>ame:<br>ssigned Operatic | rio * Business Partner Attachment Extraction                           |                                                                        |                |                                          |                             |
| Remove Add O                                   | perations                                                              |                                                                        |                |                                          |                             |
| Remove   Add O<br>Release Status               | perations<br>Operation Description                                     | 1 <sup>±</sup> Service Description                                     | ţ£             | Service Name                             | Dependent<br>Object Service |
| Release Status                                 | perations<br>Operation Description<br>Read attachment folder documents | T <sup>L</sup> Service Description           Manage Attachment Folders | 1 <sup>±</sup> | Service Name<br>ManageAttachmentFolderIn | Dependent<br>Object Servic  |

Communication Scenario Name: Business Partner Attachment Extraction

Add the following operations:

Service Name: QueryBusinessPartnerIn

| Available Operations |                   |                                                 |                         |                        |                             |  |  |  |  |
|----------------------|-------------------|-------------------------------------------------|-------------------------|------------------------|-----------------------------|--|--|--|--|
| Add<br>Operation     | Release<br>Status | Operation Description 1 <sup>±</sup>            | Service Description 12  | Service Name           | Depend<br>Object<br>service |  |  |  |  |
|                      | 0                 | Find business partner using identification data | Query Business Partners | QueryBusinessPartnerIn |                             |  |  |  |  |

Service Name: ManageAttachmentFolderIn

Business Object Name = BUSINESS\_PARTNER\_TMPL

| Add<br>Operation  | Release Status                                 | Operation Description                      | Service Description    | ţ≞   | Service Name             | ፖ | Dependent<br>Object<br>service |
|-------------------|------------------------------------------------|--------------------------------------------|------------------------|------|--------------------------|---|--------------------------------|
|                   | 0                                              | Read attachment folder documents           | Manage Attachment Fold | lers | ManageAttachmentFolderIn |   |                                |
| Details 🕜         |                                                |                                            |                        |      |                          |   |                                |
| Business Object P | roxy Name:                                     | BUSINESS_PARTNER_TMPL                      | റ                      |      |                          |   |                                |
| Business Object N | Business Object Name: BusinessPartner_Template |                                            |                        |      |                          |   |                                |
| Business Object N | lamespace: h                                   | ttp://sap.com/xi/AP/FO/BusinessPartner/Glo | obal                   |      |                          |   |                                |

Please note that you cannot select the business object name "BUSINESS\_PARTNER\_TMPL" and instead have to type it in and press Enter. Please see <u>https://userapps.support.sap.com/sap/</u><u>support/knowledge/en/0003275340</u> for further information on this.

Click "Save and Close"

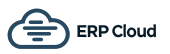

## **Communication Systems**

Create a new communication system:

- ID: BP-EXTRACT
- Host Name: BP-EXTRACT
- System Access Type: Internet

| Basic Information     |            |
|-----------------------|------------|
| ID: *                 | BP-EXTRACT |
| SAP Business Suite:   |            |
| Host Name:            | BP-EXTRACT |
| System Access Type: * | Internet 🗸 |

Add a system instance ID: BP-EXTRACT – Web Service

| System Instances   |                                |  |  |  |
|--------------------|--------------------------------|--|--|--|
| Add Row Remove     |                                |  |  |  |
| System Instance ID | Preferred Application Protocol |  |  |  |
| BP-EXTRACT         | 5 - Web Service                |  |  |  |

Click "Actions" and then "Set to Active": Click "Save and Close"

| Save and Close Save   | Close | Actions          |  |
|-----------------------|-------|------------------|--|
|                       |       | Set to Active    |  |
| SAP Business Suite:   |       | Set to Obsolete  |  |
| Host Name:            | BP-I  | E, Undo Obsolete |  |
| System Access Type: * | Inte  | rnet             |  |

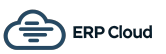

## **Communications Arrangement**

Create a new communications arrangement:

- Communication Scenario: Business Partner Attachment Extraction

| 1 Select Sc | enario 2    | Define Bus | siness Data | 3 Defin | e Technical Data 4 Re | eview <b>5</b> Confirm | ation              |
|-------------|-------------|------------|-------------|---------|-----------------------|------------------------|--------------------|
| Previous    | Next >      | Finish     | Close       | Preview | Check Completeness    | Save as Draft          |                    |
| mmunica     | tion Scena  | irios      |             |         |                       |                        |                    |
|             | cation Scen | ario       |             |         |                       | $\nabla$               | Communication Type |
| Communio    |             |            |             |         |                       |                        |                    |

- System Instance ID: BP-EXTRACT

| 1 Select Scenario > 2 Defin | e Business Data 3 Define Technical Data 4 Review 5 Conf | irmation              |
|-----------------------------|---------------------------------------------------------|-----------------------|
| Previous Next > Finite      | sh Close   Preview Check Completeness Save as Draft     |                       |
| Communication System        |                                                         | My Communication Data |
| System Instance ID: *       | BP-EXTRACT 0                                            | My System:            |
| Communication System:       | BP-EXTRACT                                              |                       |

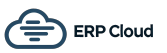

- Communication Method: Direct Connection
- Inbound Communication Enabled: CHECKED
- Application Protocol: Web Service
- Authentication Method: User ID and Password
- User ID: \_BP-EXTRACT (automatically set)

| 1 Select Scenario 2 De            | efine Business Data 🔰 3 De | efine Technical Data 4 Re | view <b>5</b> Confirmation |                                   |
|-----------------------------------|----------------------------|---------------------------|----------------------------|-----------------------------------|
| < Previous Next > F               | inish Close   Preview      | Edit Advanced Settings    | Check Completeness         | Save as Draft                     |
|                                   |                            |                           |                            |                                   |
| Communication Method:             | Direct Connection          |                           | ~                          |                                   |
| Inbound Communication             | : Basic Settings           |                           | Outbo                      | und Communication: Basic Settings |
| Inbound Communication<br>Enabled: | $\checkmark$               |                           | No Out                     | bound Communication               |
| Application Protocol: *           | Web Service                |                           | ~                          |                                   |
| Authentication Method: *          | User ID and Password       |                           | ~                          |                                   |
| User ID:*                         | _BP-EXTRACT                | Edit Credentials          |                            |                                   |
| Services Used                     |                            |                           |                            |                                   |
| Query Business Partners           | Uses Basic Settings        | Enabled                   |                            |                                   |
| Manage Attachment Folders         | Uses Basic Settings        | Enabled                   |                            |                                   |

Click the "Edit Credentials" button:

| <b>1</b> Select Scenario <b>2</b> Define  | Business Data 3 Define Technical Data 4 Re | view <b>5</b> Confirmatio |  |
|-------------------------------------------|--------------------------------------------|---------------------------|--|
| < Previous Next > Finish                  | Close Preview Edit Advanced Setting        | S Check Completene        |  |
| Communication Method:                     | Direct Connection                          | ~                         |  |
| Inbound Communication: Basic Settings Out |                                            |                           |  |
| Inbound Communication<br>Enabled:         |                                            | No O                      |  |
| Application Protocol: *                   | Web Service                                | ~                         |  |
| Authentication Method: *                  | User ID and Password                       | ~                         |  |
| User ID: *                                | _BP-EXTRACT Edit Credentials               |                           |  |

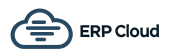

Enter a password and then click OK:

Click Next and then click Finish

| Edit Communication User |              |   |
|-------------------------|--------------|---|
|                         |              |   |
| User ID:                | _BP-EXTRACT  |   |
| User Account:           | _BP-EXTRACT  |   |
| Language:               | EN - English | ~ |
| Change Password         | Certificate  |   |
| Password:               | ••••••       |   |
| ОК                      |              |   |
|                         |              |   |
|                         |              |   |

The system configuration is now complete!

You should use the \_BP-EXTRACT user ID and password in the Business Partner Attachment Extraction application when configuring the system details.